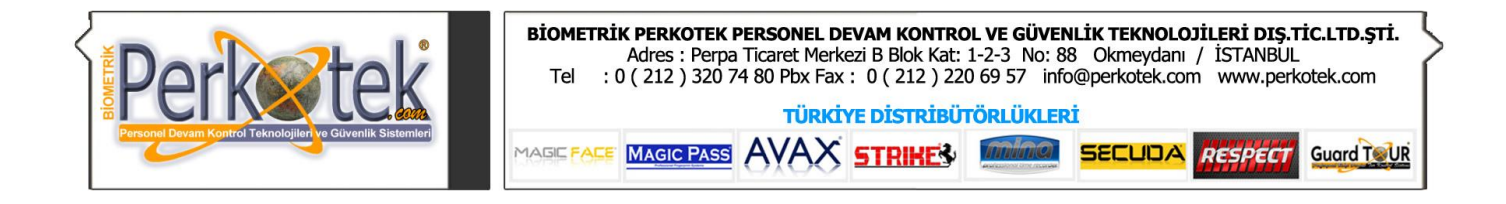

## **AREXTEK PROXIMITY**

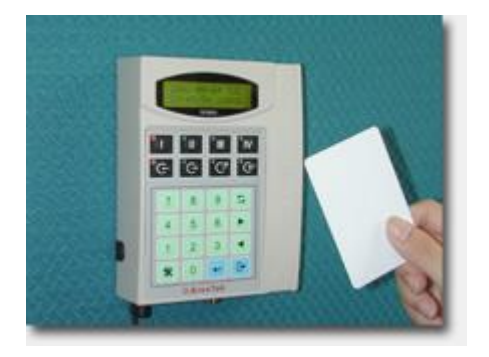

### AREXTEK BARKODLU

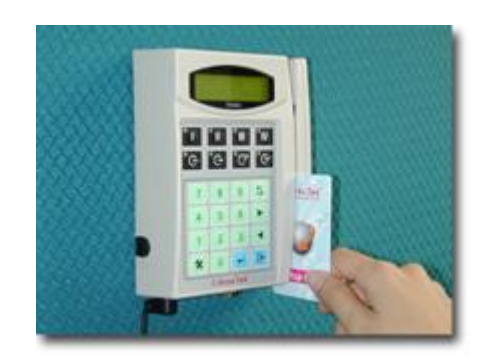

# Arextek Proximity ve Barkodlu Terminal Kullanım Kılavuzu

Bu kılavuz Arextek Tr3800 bilgisayar bağlantısı ile cihaz tanımlamalarına yönelik doğru çalışma alışkanlıkları konusunda bilgiler vermektedir.

 PERPA Ticaret Merkezi B Blok 1., 2. ve 3.Kat No: 88 Okmeydanı / İstanbul / TÜRKIYE

🏓 + 90 212 320 74 80 (pbx)

+ 90 212 220 69 57

info@perkotek.com

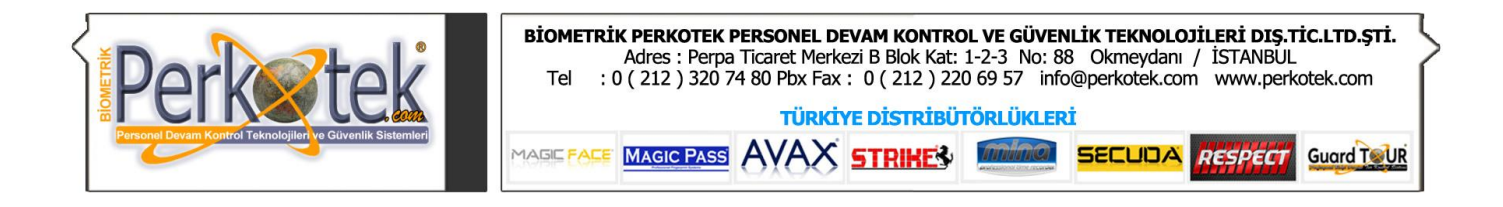

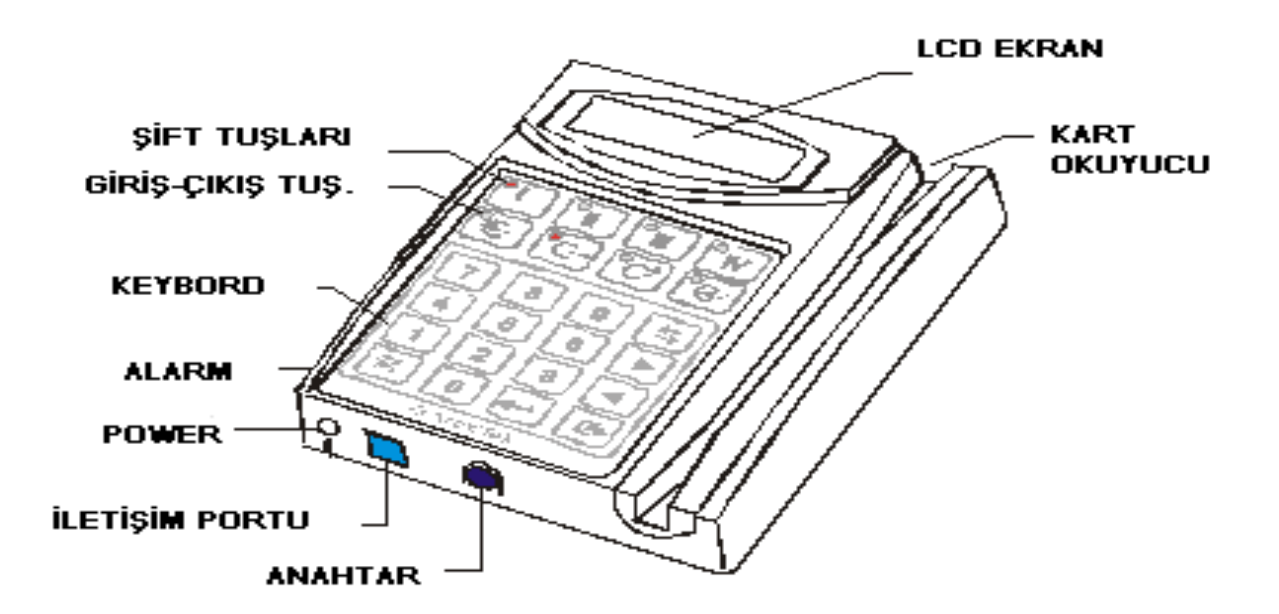

## 1. SETİN İÇİNDEKİLER

- a. TR3800 Time-Recorder
- b. Power Adaptor (100-240V AC / 9V 1200mA DC)
- c. TR3800 CD (Yazılım)
- d. Setup Kart
- e. RS-232-30 Cable (for RS232 & LAN)
- MDP-30 Cable (for Multi-drops & LAN) f.
- g. MOD-30 Cable (for Modem)

Cihazla bilgisayar arasındaki bağlantı için Kutusundan çıkan RS232 kablosunu kullanırız.

Bu kablonun bir ucu bilgisayarın comm portuna girecek şekilde diğer ucu da cihazın RC45 girişine girecek şekilde yapılmıştır.

Cihazla bilgisayar arasındaki mesafe 1 metreden fazla olursa bu kabloya cihazla birlikte gelen bağlantı kablosuyla ek yapmak gerekir.

1 metrelik RS232 bağlantı kablosu 3 damarlıdır. Cihazla birlikte gelen ara kablo da 3 damarlıdır. Bağlantı kablosunu ortadan kesip ara kabloyu ek yaparak 100 metreye kadar uzatabilirsiniz.

Perkotek PDKS sisteminin Arextek Tr3800 Terminaliyle entegre kurulumu şu aşamalardan oluşmaktadır:

- 1- Arextek TR3800 Time Recorder Programı Kurulumu ve Ayarları
- 2- Perkotek PDKS programi kurulumu

| System                            |                          |                  |                  | 1- Arextek Tr3800 Time Recorder Programi                                                                                           |
|-----------------------------------|--------------------------|------------------|------------------|----------------------------------------------------------------------------------------------------|
| Communication                     | Caption                  | Record's Format  | Extras           | İlk olarak cihazla gelen CD 'yi bilgisayarımıza takıp setup programını calıstırın                                                  |
| Connection T,                     | ype RS-232<br>Port: Com1 | •                | ▼<br>Auto Search | programı c:\program files\Tr3800 Time<br>Recorder klasörüne kurun.<br>Masaüstüne Tr3800 Time Recorder adında bir                   |
| Baud-                             | rate 9600                | •                |                  | Kısayol'a çift tıklayıp programı çalıştırın.<br>Program çalıştığında ilk olarak aşağıdaki Setup<br>Penceresi karşımıza çıkacaktır. |
| <ul> <li>Scan ID: 1-16</li> </ul> | C Scan ID: 1-99          | 🔿 Scan ID: 1-255 | Default          |                                                                                                    |
| Start-Up:                         | Save                     | Ok               | Cancel           |                                                                                                    |
| Heal                              | Save-Go-Quit             | Save-Go-ShutD    | own              |                                                                                                    |

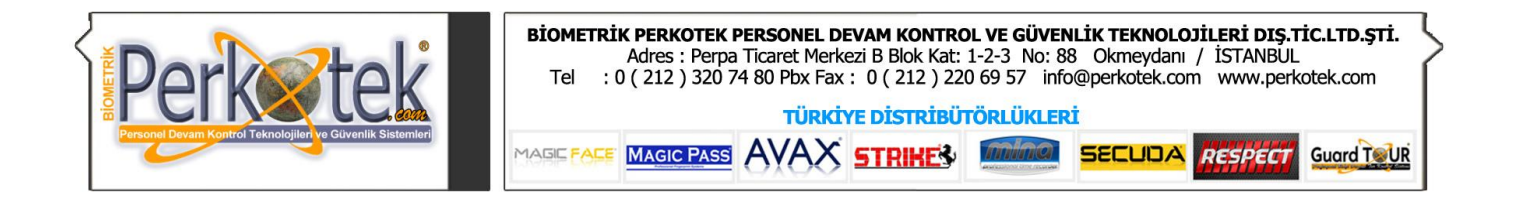

| Bağlantıyı test için buradaki Auto Search butonuna<br>bastığımızda yandaki pencere çıkacaktır.<br>Burada Tamam' a basıp bağlantıyı kontrol ederiz.<br>Hiçbir uyarı yapmadan kapanır ve Setup penceresine geri<br>dönerse bağlantı kurulmuş demektir.<br>Eğer yandaki uyarıyı veriyorsa cihazla bilgisayar<br>arasındaki kablo bağlantısında bir problem olabilir.<br>Kontrol edip aynı işlemi tekrar yapmanız gerekir.                                                                                                    | Auto Search Com-Port       Image: Composition of the program is going to Search Com Port For TR[001], Please clear other equipment(s).         Are you Ready ?       Image: Composition of the program is going to search ComPort Failure is going to search ComPort Failure is going to search Com |
|----------------------------------------------------------------------------------------------------|----------------------------------------------------------------------------------------------------|
| Communication       Caption       Record's Formati       Extras         Record's Format       000,#####,\$ YYYY/MM/DD hh::mm:00       Image: Caption       Image: Caption       Image: Capt | <ul> <li>Bağlantıyı kurduktan sonra cihazdan gelen<br/>bilgilerin formatını ayarlamak için Records<br/>Format sekmesini tıklayın.</li> <li>Bu bölümdeki Record's Format alanına<br/>aşağıdaki Formatı Yazın:</li> <li>Sistem Barkotluysa:<br/>000,####,\$ YYYY/MM/DD hh:mm:00 Sistem<br/>Proximity ise: 000,##########,\$ YYYY/MM/DD<br/>hh:mm:00<br/>Bu işlemi yaptıktan sonra Caption sekmesini<br/>tıklayın.</li> </ul>                                                                                                    |
| Buradaki Shift Alias bölümündeki değerleri yukarıdaki şeki<br>değiştirin.<br>Bu işlemleri yaptıktan sonra Ok butonuna basarak syste<br>penceresini kapatın.                                                                                                    | System         Ide       Communication       Caption       Record's Format       Extras         01       01       05       TR005       09       TR009       13       TR013         02       TR002       06       TR006       10       TR010       14       TR013         03       TR003       07       TR007       11       TR011       15       TR015         04       TR004       08       TR008       12       TR012       16       TR016         Shift Alias       1       1       0       11       1       IV       0         Shift Alias       1       1       0       11       1       IV       0         Shift Alias       0       1       1       0       11       IV       0         Start-Up:       0k       Cancel       0k       Cancel       0k       Cancel         V       Ommunication       Save       Save-Go-Quit       Save-Go-ShutDown       Save-Go-ShutDown                                                                                                    |

Refresh

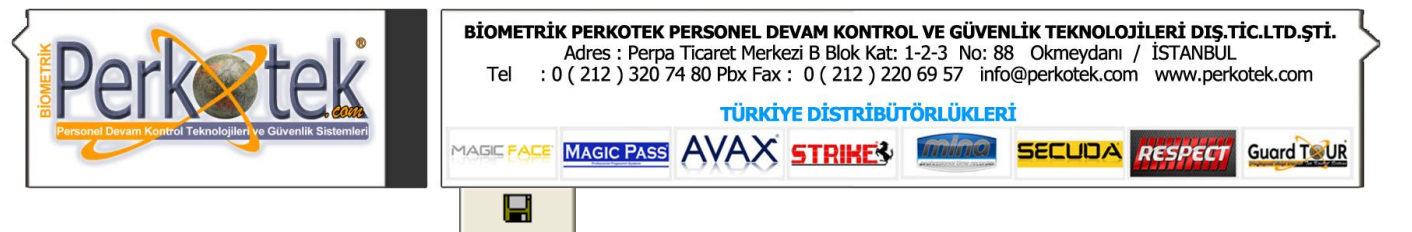

Ekranın Sol üst tarafındaki Save

Save butonuna basın.

Save butonuna bastığımızda aşağıdaki ekran açılacaktır.

| 🗴 TR3800 Communication Wizard / Ver.6.6 |                                 |                                            |  |  |  |  |
|-----------------------------------------|---------------------------------|--------------------------------------------|--|--|--|--|
| 🕉 ArexTo                                | <b>k</b> 3800 * <mark>Se</mark> | ries 🔛 📓                                   |  |  |  |  |
| TR Info. Save Real                      | TR Setting System ScanTR Re     | escue Reset TR About                       |  |  |  |  |
| ID TR-Caption Records FreeSpc.          |                                 |                                            |  |  |  |  |
|                                         | Path                            | C:\Program Files\TR3800 Time-Recorder\Data |  |  |  |  |
|                                         | <u> </u>                        |                                            |  |  |  |  |
|                                         | FileName                        | Manual Input:tr500.txt                     |  |  |  |  |
|                                         |                                 | Append     OverWrite                       |  |  |  |  |
|                                         | 0                               | ☑ Save & Clear Records                     |  |  |  |  |
|                                         |                                 | ⊏ Save Real-time Records                   |  |  |  |  |
| Refresh Selec                           | t All UnSelect                  | Go                                         |  |  |  |  |

Filename'in karşısındaki bölümden Manual input seçeneğini seçin.

Yan tarafta açılan bölüme tr500.txt yazın. (bu dosya ismi cihazdaki giriş çıkış bilgilerinin nereye işleneceğini gösterir)

Daha sonra Ekranın üst tarafındaki butonlarından System butonuna basarak System penceresini System tekrardan açın.

| System        |                 |                  |             |
|---------------|-----------------|------------------|-------------|
| Communication | Caption         | Record's Format  | Extras      |
| Connection T  | vpe RS-232      |                  | <b>_</b>    |
| P             | ort: Com1       | <b>•</b>         | Auto Search |
| Baud-r        | ate 9600        | •                |             |
|               |                 |                  |             |
| Scan ID: 1-16 | 🔿 Scan ID: 1-99 | 🔿 Scan ID: 1-255 | Default     |
| Start-Up:     | Save            |                  | Cancel      |
|               | IN Save-do-dine |                  | UWN         |

Pencerenin en altındaki Save-Go-Quit seçeneğini işaretleyip OK butonuna basın.

Bu işlemleri yaptıktan sonra Arextek programının ayarları tamamlanmış olacaktır.

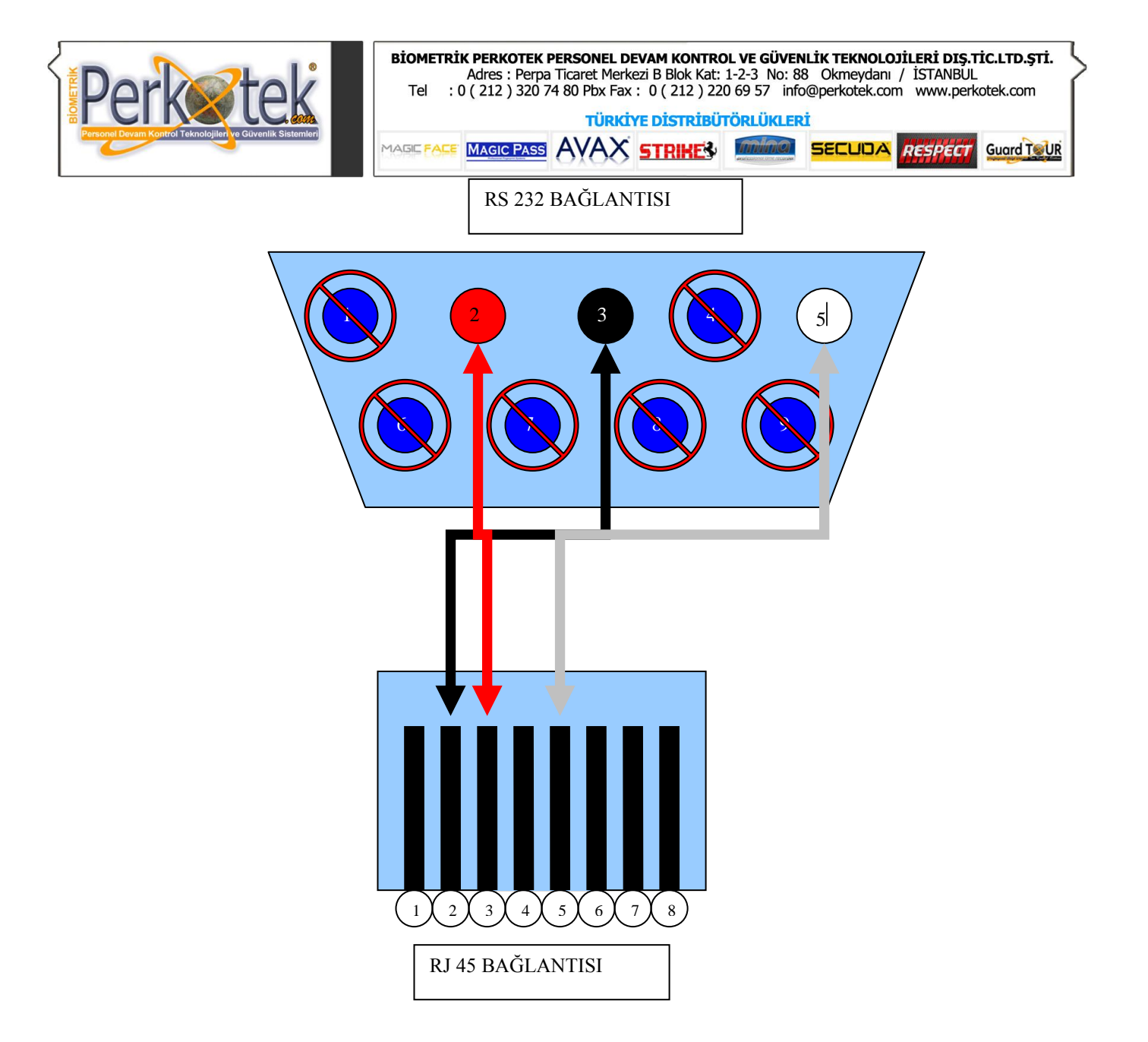

"Sorularınız için Call Center'imizi arayabilirsiniz."